#### 高等学校等就学支援金オンライン申請システム e-Shien 申請者向け利用マニュアル

① 共通編

e-Shienの概要や操作方法について説明する共通マニュアルです。

2022年6月 文部科学省

## 目次

このマニュアルでは、高等学校等就学支援金(以下、就学支援金)に 関する手続を、生徒がe-Shienで行うための手順について説明します。

▶ マニュアルは次の4つに分かれており、本書は「①共通編」です。

- <u>① 共通編</u>
  - ・・・<u>e-Shienの概要や操作方法を説明します。</u>
- ② 新規申請編
  - ・・・「意向登録」「受給資格認定申請」について説明します。 入学・転入時や、新たに就学支援金の申請を行う際に参照してください。
- ③ 継続届出編
  - ・・・「継続意向登録」「収入状況届出」について説明します。 毎年7月頃、就学支援金の継続に関する手続を行う際に参照してください。
- ④ 変更手続編
  - ・・・「保護者等情報変更届出」「支給再開申出」について説明します。 保護者に変更があった際や、復学により就学支援金の受給を再開する際 に参照してください。
- ▶ 本書(①共通編)の内容は、以下のとおりです。

| 1. | e-S | hien | を利用    | 目した日 | 申請の | 流れ    | • | • | • | •              | • | • | • | • | • | • | • | • | <u>P. 3</u> |
|----|-----|------|--------|------|-----|-------|---|---|---|----------------|---|---|---|---|---|---|---|---|-------------|
| 2. | 操作  | ≌説明  |        |      |     |       |   |   |   |                |   |   |   |   |   |   |   |   |             |
| 2  | -1. | e-Sł | nienta | ログイ  | ンする | 5 • • | • | • | • | •              | • | • | • | • | • | • | • | • | <u>P. 6</u> |
| 2  | -2. | 審査   | 状況・    | 結果、  | 申請  | 内容    | ₹ | 宿 | 刃 | <del>ر</del> و | 3 | • | • | • | • | • | • | • | P. 8        |

※本文中の画面表示は、令和4年6月現在のものです。

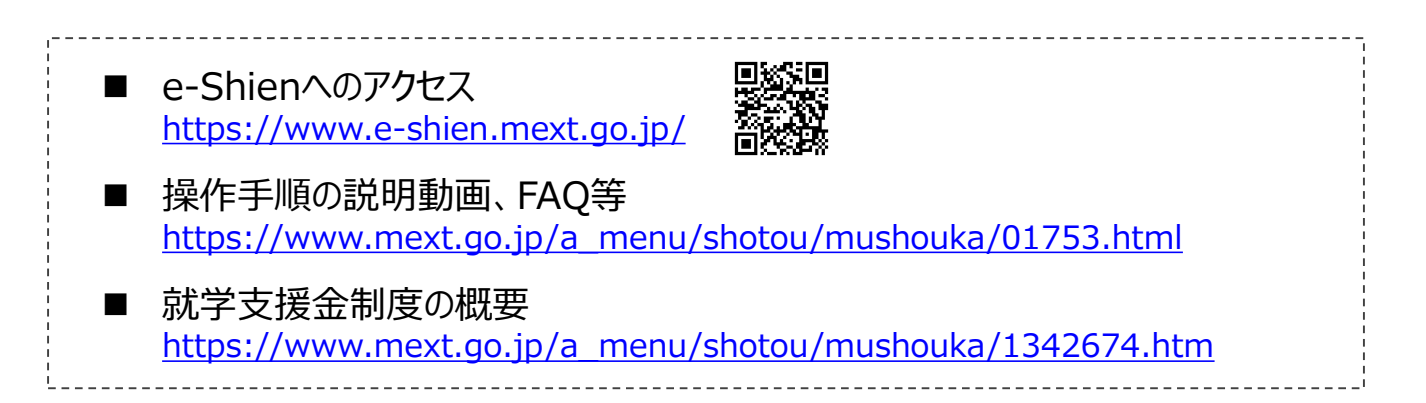

# 2. e-Shienを利用した申請の流れ

e-Shienを利用した受給資格認定申請の主な流れは以下となります。

#### 受給資格認定の申請 (4月の入学時・転入時等)

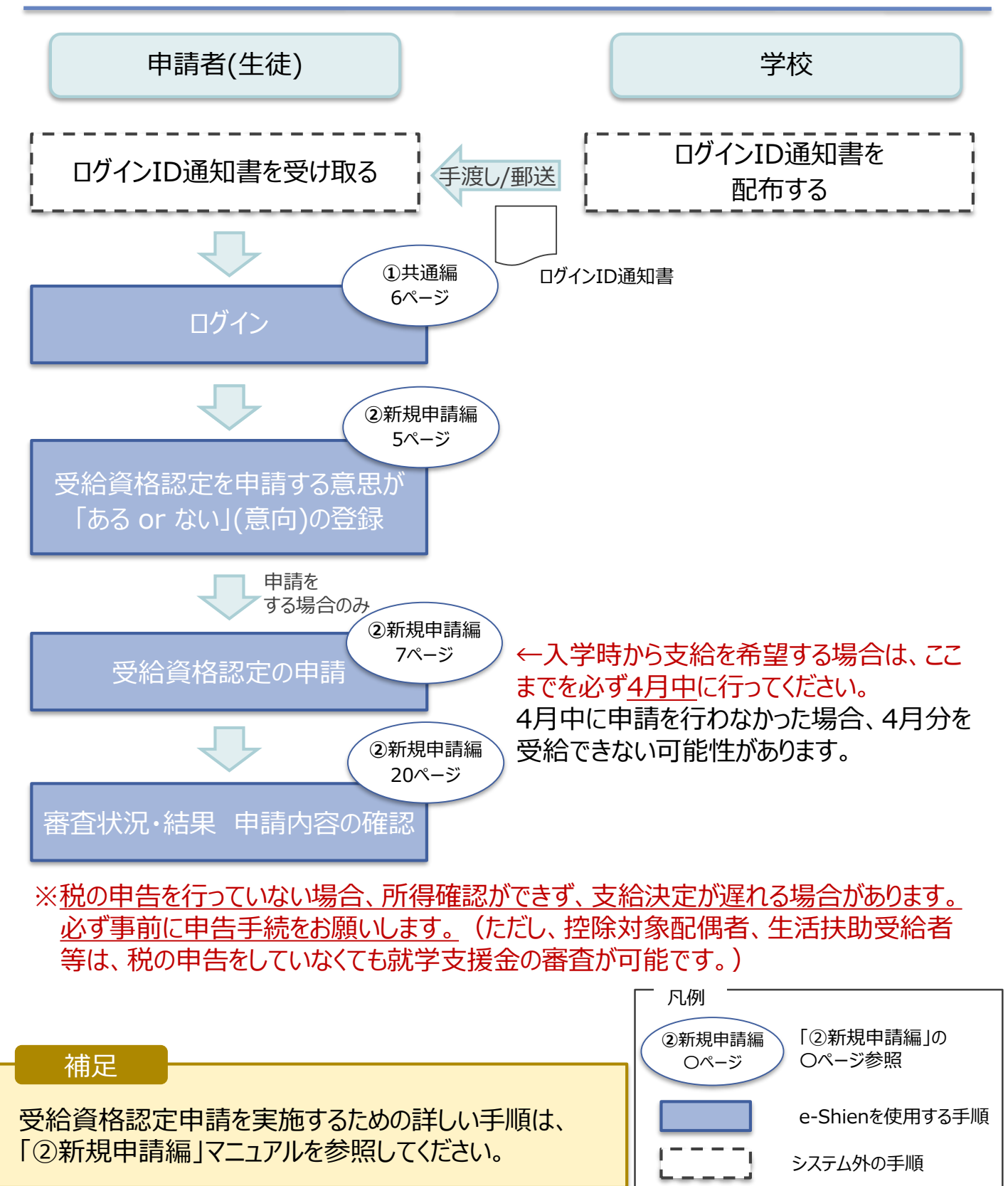

# 2. e-Shienを利用した申請の流れ

e-Shienを利用した収入状況届出の主な流れは以下となります。

#### 収入状況の届出 (毎年7月頃)

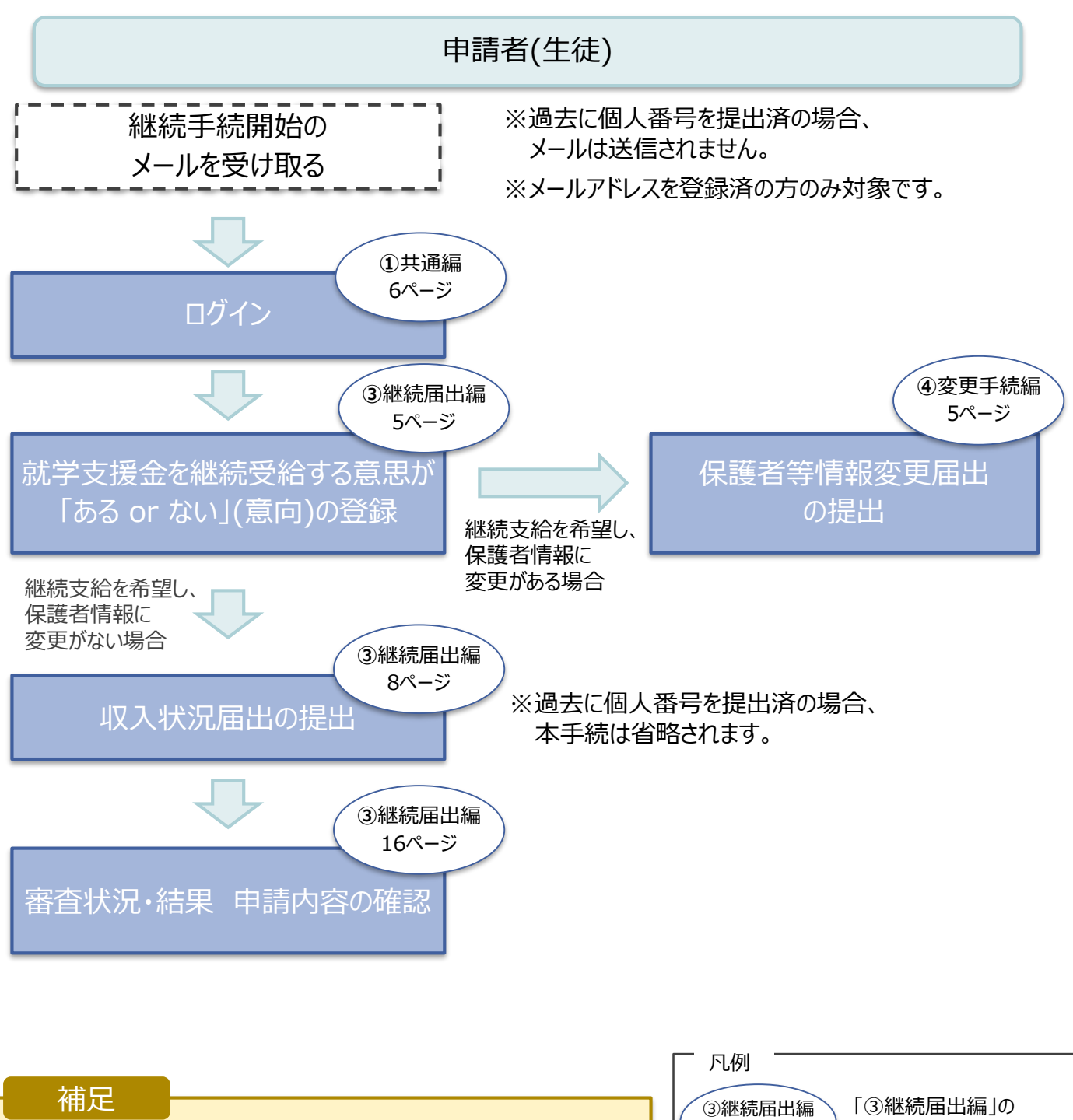

・収入状況届出を実施するための詳しい手順は、 「③継続届出編」マニュアルを参照してください。

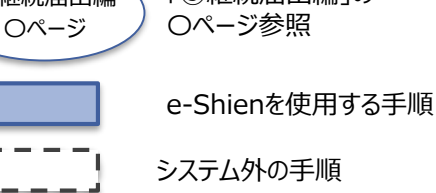

# 2. e-Shienを利用した申請の流れ

e-Shienを利用した保護者変更・支給再開の主な流れは以下となります。

#### 保護者等情報変更の届出 (保護者等が増える場合等)

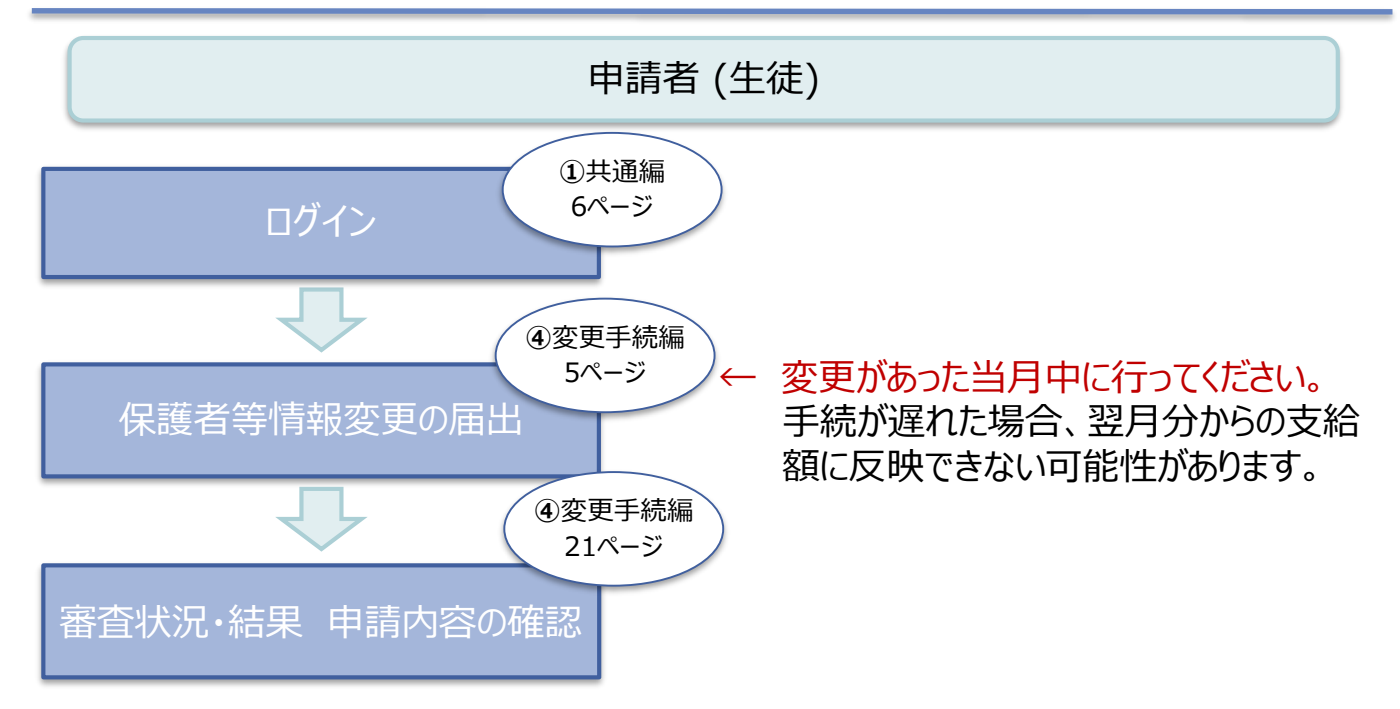

### 支給再開の申出(復学時)

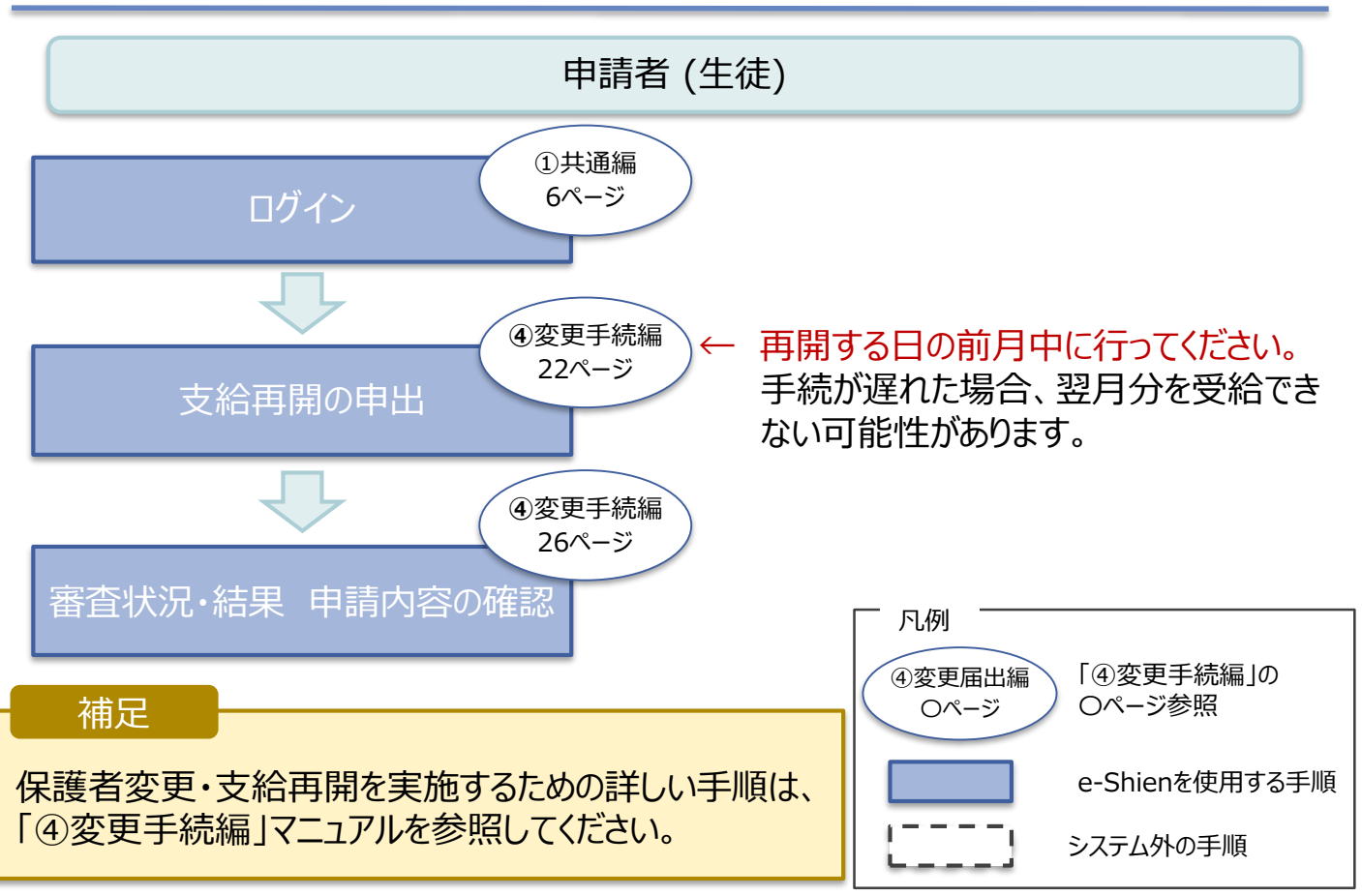

## 3. 操作説明 3-1. e-Shienにログインする

e-Shienを使用するために、システムヘログインします。 ログインは、パソコン、スマートフォンから以下のURLを入力してアクセスします。以下のQRコードを読み取っ てもアクセスできます。 

https://www.e-shien.mext.go.jp/

(英字大文字・小文字、数字)※

これらの情報は高等学校等就学支援金の申請にあたって、 高等学校等就学支援金オンライン申請システムを利用する際に必要となります。
 当該システムを利用する前に、システムのログイン画面または文部科学省のホームページに掲載されている 利用規約を確認してください。なお、当該システムを利用した場合、利用規約に同意したものとみなされます。
 在学中は変更されません。卒業まで紛失しないように大切に保管してください。
 勉失した場合は、直ちに学校担当条へお申し出ください。
 他人に見せたり教えたりしないでください。

#### 1. ログイン画面

| e-Shien 高等学校等就学支援金オンライン申請システム<br>ログイン                                                                                                    | 1 ログインID通知書を見な<br>がらログインIDとパスワー<br>ドを入力します。                                                                         |
|----------------------------------------------------------------------------------------------------|----------------------------------------------------------------------------------------------------|
| ログインID     ・     ・     ・     ・     ・     ・     ・     ・     ・     ・     ・     ・     ・     ・     ・     ・     ・     ・     ・     ・     ・     ・     ・     ・     ・     ・     ・     ・     ・     ・     ・     ・     ・     ・     ・     ・     ・     ・     ・     ・     ・     ・     ・     ・     ・     ・     ・     ・     ・     ・     ・     ・     ・     ・     ・     ・     ・     ・     ・     ・     ・     ・     ・     ・     ・     ・     ・     ・     ・     ・     ・     ・     ・     ・     ・     ・     ・     ・     ・     ・     ・     ・     ・     ・     ・     ・     ・     ・     ・     ・     ・     ・     ・     ・     ・     ・     ・     ・     ・     ・     ・     ・     ・     ・     ・     ・     ・     ・     ・     ・     ・     ・     ・     ・     ・     ・     ・     ・     ・     ・     ・     ・     ・     ・     ・     ・     ・     ・     ・     ・     ・     ・     ・     ・     ・     ・     ・     ・     ・     ・     ・     ・     ・     ・     ・     ・     ・     ・     ・     ・     ・     ・     ・     ・     ・     ・     ・     ・     ・     ・     ・     ・     ・     ・     ・     ・     ・     ・     ・     ・     ・     ・     ・     ・     ・     ・     ・     ・     ・     ・     ・     ・     ・     ・     ・     ・     ・     ・     ・     ・     ・     ・     ・     ・     ・     ・     ・     ・     ・     ・     ・     ・     ・     ・     ・     ・     ・     ・     ・     ・     ・     ・     ・     ・     ・     ・     ・     ・     ・     ・     ・     ・     ・     ・     ・     ・     ・     ・     ・     ・     ・     ・     ・     ・     ・     ・     ・     ・     ・     ・     ・     ・     ・     ・     ・     ・     ・     ・     ・     ・     ・     ・     ・     ・     ・     ・     ・     ・     ・     ・     ・     ・     ・     ・     ・     ・     ・     ・     ・     ・     ・     ・     ・     ・     ・     ・     ・     ・     ・     ・     ・     ・     ・     ・     ・     ・     ・     ・     ・     ・     ・     ・     ・     ・     ・     ・     ・     ・     ・     ・     ・     ・     ・     ・     ・     ・     ・     ・     ・     ・     ・     ・     ・     ・     ・     ・     ・     ・     ・     ・     ・     ・     ・     ・     ・     ・     ・     ・     ・     ・     ・     ・     ・     ・     ・     ・     ・     ・    ・ | 2「ログイン」ボタンをクリック<br>します。<br>7ページへ                                                                                    |
|                                                                                                    |                                                                                                    |
| ・ パワードを表示する ・ 言語(Language) ・ 「日本語  ・ 利用する言語を選択してください。(Please select your language.) ・ 利用する言語を選択してください。(Please select your language.) ・ クログイン ・ のののののののののののののののののののののののののののののののののののの                                                                                                    | <ul> <li>1 「パスワードを表示」により<br/>入力したパスワードが確<br/>認できます。</li> <li>1 表示言語は、"日本語"<br/>または"English"が選択<br/>できます。</li> </ul> |
| ログインID通知書のサンプル<br>* * * * * 高等学校等就学支援金 ログインID通知書 * * * * *                                                                                                    | ● e-Shienの「利用規約」<br>を確認できます。                                                                                        |
| 発行日: 令和4年1月4日<br>発行回数: 1<br>第「1」…数字の4チ<br>「」…数字の4チ<br>「」…数字の4チ<br>「」…数字の4チ<br>「」…数字の7チ<br>「」…数字の74<br>「」…数字の74<br>「」…数字の74<br>「」…数字の74<br>「」…数字の74<br>「」…数字の74                                                                                                    | <ul> <li>・ログインIDやパスワードが<br/>わからなくなった場合は、<br/>学校に確認してください。</li> </ul>                                                |

「o」… 英小文字のオー

# 3. 操作説明 3-1. e-Shienにログインする

#### 2. ポータル画面

|                                                                                               | 二 千 順            |
|-----------------------------------------------------------------------------------------------|------------------|
| e-Shien 高等学校等就学支援金オンライン申請システム ? ヘルプ ? FAQ G ログアクト                                             | 于順               |
| 1 学校名 バイブル単位高校 ログインID 11545683 ユーザ名 文科 一部                                                     | ● ポータル画面が表示され    |
|                                                                                               | ることを確認します        |
|                                                                                               |                  |
| 2021年08月11日 システムメンテナンスのため、下記の日時にてシステムを停止いたします。<br>【システムメンテナンス日時】 2021年8月27日(金)10:00~22:00(予定) |                  |
|                                                                                               |                  |
|                                                                                               |                  |
| 就学支援金の最初のお申し込みはこちらです。                                                                         | ● 「ヘルノ」では以下か唯認   |
| 申請名 申請説明                                                                                      | ぐきます。            |
| 意向登録 高等学校等就学支援金の申請意向を登録します。                                                                   | ・申請者向け利用マニュアル    |
| 認定申請 高等学校等就学支援金の受給資格の認定を申請します。                                                                | (本書)             |
|                                                                                               |                  |
|                                                                                               | U   FAQ」では以下か確認  |
| 就学支援金の継続に係る届出はこちらです。                                                                          | できます。            |
| 申請名 申請說明                                                                                      | • e-Shienの利用に関する |
| 総統憲向登録 高等学校等就学支援金の受給継続意向を登録します。                                                               | FAQ              |
| 収入状況届出<br>南等学校等就学支援金の受給継続のため、現在の保護者等の収入状況を届け出ま<br>す。                                          |                  |
|                                                                                               | 「おんうと」ては以下が唯     |
|                                                                                               |                  |
| パレン<br>就学支援金の申請内容を変更するための手続きはごちらです。                                                           | • システムメノナリノス1月報  |
| 申請名 申請説明                                                                                      | ●「新規申請」では以下の     |
| 保護者等情報変更                                                                                      | 王続ができます          |
| 高等字校寺就字文援金申請に係る保護者寺情報の変更を届け出ます。                                                               | ・音向登録            |
| 支給再開申出 高等学校等就学支援金の支給を再開することを申し出ます。                                                            | • 受給資格認定申請       |
|                                                                                               |                  |
| ₹ 認定状況 ↓                                                                                      | ♥「継続届出」では以下の     |
| 意向登録状況,及び,毎年度の受給資格の認定状況をご確認いただけます。                                                            | 手続ができます。         |
| 項番 申請日 申請名 審査状況 詳細                                                                            | • 継続意向登録         |
| 1 2022年01月04日 申請意向登録 登録済(意向あり)                                                                | • 収入状況届出         |
| 2 2022年01月04日 受給資格認定申請 表示                                                                     |                  |
|                                                                                               | Ⅶ「変更手続」では以下の     |
|                                                                                               | 手続ができます。         |
|                                                                                               | • 保護者等情報変更届出     |
|                                                                                               | • 支給再開申出         |
|                                                                                               |                  |
|                                                                                               | ●Ⅰ認定状況」では以下か     |

- 確認できます。
- 申請内容
- ·審查状況
- 審查結果

## 3. 操作説明 3-2. 審査状況・結果、申請内容を確認する

受給資格認定、収入状況届出、保護者等情報変更届出、支給再開申出の審査状況、審査結果、申請内容を確認します。

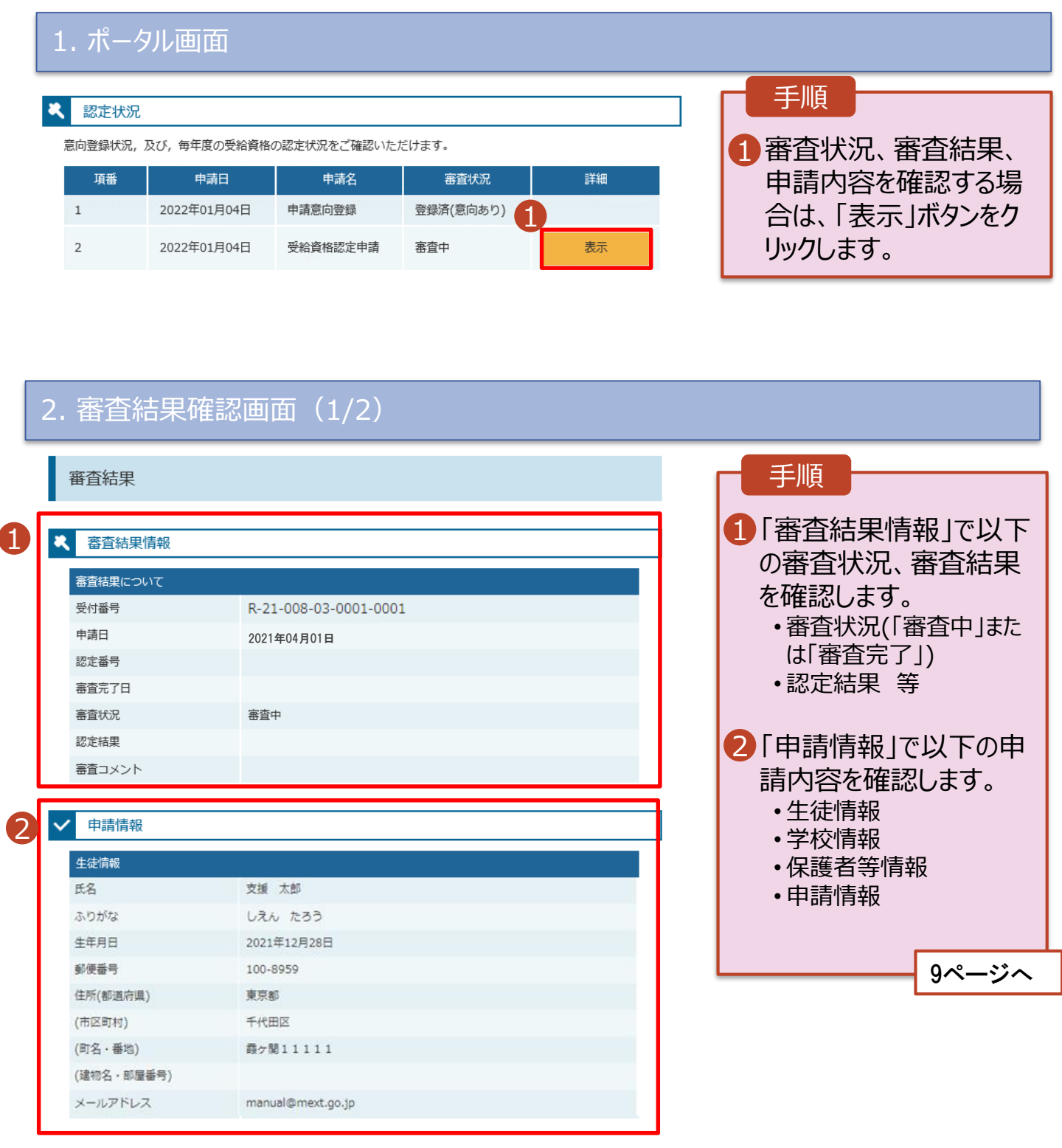

## 3. 操作説明 3-2. 審査状況・結果、申請内容を確認する

#### 2. 審查結果確認画面(2/2)

Π

| مە <u>خارىمى ئىند</u>                                                                                                    |                                                                                                    |                                                                                                    |
|----------------------------------------------------------------------------------------------------|----------------------------------------------------------------------------------------------------|----------------------------------------------------------------------------------------------------|
| 子校馆報                                                                                                    |                                                                                                    | 桶走                                                                                                    |
| 高等学校等の在学期間について                                                                                                    |                                                                                                    |                                                                                                    |
| 学校の名称                                                                                                    | 茨城県立○○高等学校                                                                                                    |                                                                                                    |
| 在学期間                                                                                                    | 2021年04月01日<br>~ 現在                                                                                                    | 安な万」で収入状況を提<br>出する対象者が確認でき                                                                                                    |
| うち支給停止期間                                                                                                    |                                                                                                    | ±4                                                                                                    |
| 学校の種類・課程・学科                                                                                                    | 市町村立 高等学校(定時制)                                                                                                    | 6.9.0                                                                                                    |
| 保護者等情報                                                                                                    |                                                                                                    | ① 生活保護(生活扶助)                                                                                                    |
| 収入状況の確認が必要な方                                                                                                    | 親権者(両親)2名分の収入状況を提出します。                                                                                                    | で「受給あり」を選択した                                                                                                    |
|                                                                                                    |                                                                                                    | 場合、理税地ではなく                                                                                                    |
| 保護有等情報(1人目)                                                                                                    |                                                                                                    | 「恒小車救訴恐罟白公                                                                                                    |
| 姓 <漢字>                                                                                                    | 支援                                                                                                    |                                                                                                    |
| 名<漢字>                                                                                                    | 一郎                                                                                                    | 体」か表示されます。                                                                                                    |
| 姓 <ふりがな>                                                                                                    | しえん                                                                                                    |                                                                                                    |
| 名<ふりがな>                                                                                                    | いちろう                                                                                                    | ● 「個人番号カードを使用                                                                                                    |
| 生年月日                                                                                                    | 1980年01月01日                                                                                                    | して自己情報を提出す                                                                                                    |
| 生徒との続柄                                                                                                    | 父                                                                                                    | る」を選択した場合のみ                                                                                                    |
| メールアドレス                                                                                                    |                                                                                                    | まーまわます                                                                                                    |
| 電話番号                                                                                                    |                                                                                                    | 12/1/21/20 9 0                                                                                                    |
| 生活扶助有無                                                                                                    | 受給なし                                                                                                    |                                                                                                    |
|                                                                                                    |                                                                                                    |                                                                                                    |
| 課税地                                                                                                    | 東京都 千代田区                                                                                                    | ₩ 文                                                                                                    |
| 課税地                                                                                                    |                                                                                                    | ♥ 反結員格認正中請の場合は「申請日」                                                                                                    |
| 課税地<br>収入状況提出方法<br>寶彩砾编語 (寶彩編始寫)                                                                                                    | 東京都 千代田区<br>個人番号カードを使用して自己情報を提出する。                                                                                                    | <ul> <li></li></ul>                                                                                                    |
| 課税地<br>収入状況提出方法<br>課税所得額(課税標準額)<br>市町村民税調整控除額                                                                                                    | 東京都 千代田区<br>個人番号カードを使用して自己情報を提出する。<br>123,456円<br>100円                                                                                                    | <ul> <li>♥ 気結員格認定中請の場合は「申請日」</li> <li>保護者等情報変更届出の場合は「届出日」</li> </ul>                                                                                          |
| 課税地<br>収入状況提出方法<br>課税所得額(課税標準額)<br>市町村民税調整控除額<br>所得割額<道府現民税>                                                                                                    | 東京都千代田区<br>個人番号カードを使用して自己情報を提出する。<br>123,456円<br>100円<br>20.000円                                                                                                    | <ul> <li></li></ul>                                                                                                    |
| 課税地<br>収入状況提出方法<br>課税所得額(課税標準額)<br>市町村民税調整控除額<br>所得割額<適府県民税><br>所得割額<市町村民税>                                                                                                    | 東京都 千代田区<br>個人番号カードを使用して自己情報を提出する。<br>123,456円<br>100円<br>20,000円<br>10,000円                                                                                                    | <ul> <li></li></ul>                                                                                                    |
| 課税地<br>収入状況提出方法<br>課税所得額(課税標準額)<br>市町村民税調整控除額<br>所得割額<適府県民税><br>所得割額<市町村民税><br>市町村民税均等割額                                                                                                    | 東京都千代田区<br>個人番号カードを使用して自己情報を提出する。<br>123,456円<br>100円<br>20,000円<br>10,000円<br>5,488円                                                                                                    | <ul> <li></li></ul>                                                                                                    |
| 課税地<br>収入状況提出方法<br>課稅所得額(課稅標準額)<br>市町村民税調整控除額<br>市町村民税調整控除額<br>所得割額<市町村民税><br>所得割額<市町村民税><br>市町村民税均等割額<br>配偶者控除等                                                                                                    | 東京都千代田区         個人番号カードを使用して自己情報を提出する。         123,456円         100円         20,000円         10,000円         5,488円         5,000円                                                                                                    | <ul> <li>              日夏格認足甲酮の場合は「申請日」<br/>保護者等情報変更届出             の場合は「届出日」             支給再開申出の場合は               「申出日」             が表示されます。      </li> </ul> |
| 課税地<br>収入状況提出方法<br>課税所得額(課税標準額)<br>前町村民税調整控除額<br>所得割額<適府県民税><br>所得割額<市町村民税><br>所得割額<市町村民税><br>市町村民税均等割額<br>配偶者控除等<br>総所得金額等                                                                                                    | 東京都千代田区         個人番号カードを使用して自己情報を提出する。         123,456円         100円         20,000円         10,000円         5,488円         5,000円         2,340,000円                                                                                                    | <ul> <li></li></ul>                                                                                                    |
| 課税地<br>収入状況提出方法<br>課税所得額(課稅標準額)<br>前町村民税調整控除額<br>所得割額<還府県民稅><br>所得割額<市町村民稅><br>所得割額<市町村民稅><br>市町村民稅均等割額<br>配偶者控除等<br>総所得金額等<br>合計所得金額                                                                                                    | 東京都千代田区         個人番号カードを使用して自己情報を提出する。         123,456円         100円         20,000円         10,000円         5,488円         5,000円         2,340,000円         1,340,000円                                                                                                 | <ul> <li></li></ul>                                                                                                    |
| 課税地<br>収入状況提出方法<br>課税所得額(課税標準額)<br>前町村民税調整控除額<br>所得割額<適府県民税><br>所得割額<可申村民税><br>所得割額<不町村民税><br>「市町村民税均等割額<br>配偶者控除等<br>総所得金額等<br>合計所得金額<br>大嚢控除情報(一般)                                                                                                    | 東京都千代田区個人番号カードを使用して自己情報を提出する。123,456円100円20,000円10,000円5,488円5,000円2,340,000円1,340,000円4人                                                                                                    | <ul> <li></li></ul>                                                                                                    |
| 課税地<br>収入状況提出方法<br>課税所得額(課税標準額)<br>前町村民税調整控除額<br>所得割額<適府県民税><br>所得割額<可付民税><br>「市町村民税均等割額<br>配偶者控除等<br>総所得金額等<br>合計所得金額<br>扶養控除情報(一般)<br>大嚢控除情報(特定)                                                                                                    | 東京都千代田区個人番号カードを使用して自己情報を提出する。123,456円100円20,000円10,000円5,488円5,000円2,340,000円1,340,000円4人5人                                                                                                    | <ul> <li></li></ul>                                                                                                    |
| 課税地           収入状況提出方法           課税所得額(課稅標準額)           前町村民税調整控除額           市町村民税調整控除額           所得割額<市町村民税>           市町村民税均等割額           市町村民税均等割額           配偶者控除等           総所得金額等           合計所得金額           大蟹控除情報(小般)           扶蟹控除情報(特定)           扶蟹控除情報(老人)                                                                                                    | 東京都千代田区個人番号カードを使用して自己情報を提出する。123,456円100円20,000円10,000円5,488円5,000円2,340,000円1,340,000円4人5人6人                                                                                                    | <ul> <li></li></ul>                                                                                                    |
| <ul> <li>課税地</li> <li>収入状況提出方法</li> <li>課税所得額(課税標準額)</li> <li>市町村民税調整控除額</li> <li>市町村民税調整控除額</li> <li>所得割額&lt;</li> <li>市町村民税</li> <li>日</li> <li>市町村民税均等割額</li> <li>市町村民税均等割額</li> <li>配偶者控除等</li> <li>総所得金額等</li> <li>合計所得金額</li> <li>大蟹控除情報(一般)</li> <li>扶蟹控除情報(老人)</li> <li>16歳未満扶爨者数</li> </ul>                                                                                                    | 東京都千代田区個人番号カードを使用して自己情報を提出する。123,456円100円20,000円10,000円5,488円5,000円2,340,000円1,340,000円4人5人6人7人                                                                                                    | <ul> <li></li></ul>                                                                                                    |
| <ul> <li>課税地</li> <li>収入状況提出方法</li> <li>課税所得額(課税標準額)</li> <li>前町村民税調整控除額</li> <li>市町村民税調整控除額</li> <li>所得割額&lt;適府県民税&gt;</li> <li>所得割額&lt;市町村民税&gt;</li> <li>市町村民税均等割額</li> <li>配偶者控除等</li> <li>総所得金額等</li> <li>合計所得金額</li> <li>大蟹控除情報(一般)</li> <li>扶蟹控除情報(特定)</li> <li>扶蟹控除情報(考入)</li> <li>16歳未満扶養者数</li> <li>本人該当区分(同一生計配偶者)</li> </ul>                                                                    | 東京都千代田区個人番号カードを使用して自己情報を提出する。123,456円100円20,000円10,000円5,488円5,000円2,340,000円1,340,000円4人5人5人6人7人病路5人6人5人6人5人6人7人東駿当                                                                                                    | <ul> <li></li></ul>                                                                                                    |
| <ul> <li>課税地</li> <li>収入状況提出方法</li> <li>課税所得額(課税標準額)</li> <li>市町村民税調整控除額</li> <li>市町村民税調整控除額</li> <li>所得割額&lt;&lt;適府県民税&gt;</li> <li>所得割額&lt;</li> <li>市町村民税均等割額</li> <li>配偶者控除等</li> <li>総所得金額等</li> <li>合計所得金額</li> <li>合計所得金額</li> <li>大難控除情報(一般)</li> <li>扶難控除情報(特定)</li> <li>扶難控除情報(考入)</li> <li>16歳未満扶養者数</li> <li>本人該当区分(同一生計配偶者)</li> <li>本人該当区分(注除対象障書者)</li> </ul>                                | 東京都千代田区個人番号カードを使用して自己情報を提出する。123,456円100円20,000円10,000円5,488円5,000円1,340,000円1,340,000円6人5人5人6人7人7人邦路当解送6人15月5月5月5月5月5月5月5月5月5月5月5月5月5月5月5月5月5月5月5月5月5月5月5月5月5月5月5月5月5月5月5月5月5月5月5月5月5月5月5月5月5月5月5月5月5月5月5月5月5月5月5月5月5月5月5月5月5月5月5月5月5月5月5月5月5月5月5月5月5月5月5月5月5月5月5月5月5月5 | <ul> <li></li></ul>                                                                                                    |
| 課税地           収入状況提出方法           課税所得額(課税標準額)           請申村民税調整控除額           市町村民税調整控除額           所得割額<適府県民税>           所得割額<<売町村民税>           市町村民税均等割額           市町村民税均等割額           合計所得金額           公務得金額等           合計所得金額           扶養控除情報(一般)           扶養控除情報(老人)           16歳未満扶養者数           本人該当区分(同一生計配偶者)           本人該当区分(控除対象障害者)           本人該当区分(控除対象障害者)                                 | 東京都千代田区個人番号カードを使用して自己情報を提出する。123,456円100円100円20,000円10,000円5,488円5,000円2,340,000円1,340,000円1,340,000円4人5人5人6人7人月成当月成当非該当非該当非該当上東該当上新該当上日新該当日日日日日月日日日日日日日日日日日日日日日日日日日日日日日日日日日日日日日日日日日日日日日日日日日日日日日日日日日日日日日日日日日日日日日日日日 <td< td=""><td><ul> <li></li></ul></td></td<>        | <ul> <li></li></ul>                                                                                                    |
| 課税地           収入状況提出方法           課税所得額(課稅標準額)           前町村民税調整控除額           市町村民税調整控除額           所得割額<<適府県民税>           所得割額<<売町村民税>           市町村民税均等割額           配偶者控除等           総所得金額等           合計所得金額           大攤控除情報(一般)           扶攤控除情報(特定)           16歳未満扶農者数           本人該当区分(同一生計配偶者)           本人該当区分(控除対象聹媽・ひとり親)           生活扶助有無                                                         | 東京都千代田区個人番号カードを使用して自己情報を提出する。123,456円100円100円20,000円10,000円5,488円5,000円2,340,000円1,340,000円4人5人5人6人7人月城当非該当非該当非該当大助なし                                                                                                    | • 受給員格認定中請の場合は「申請日」<br>保護者等情報変更届出<br>の場合は「届出日」<br>支給再開申出の場合は<br>「申出日」<br>が表示されます。                                                                             |
| 課税地           収入状況提出方法           課税所得額(課税標準額)           市町村民税調整控除額           所得割額           所得割額           市町村民税均等割額           市町村民税均等割額           配偶者控除等           総所得金額等           合計所得金額           扶蟹控除情報(一般)           扶蟹控除情報(老人)           16歳未満扶養者数           本人該当区分(短除対象障害者)           本人該当区分(控除対象障害者)           本人該当区分(控除対象障害者)           本人該当区分(控除対象障害者)           生活扶助有無                          | 東京都千代田区個人番号カードを使用して自己情報を提出する。123,456円100円20,000円10,000円5,488円5,000円2,340,000円1,340,000円4人5人5人6人7人非該当非該当非該当た助なし                                                                                                    | ♥ 受給員格認定中詞の場合は「申請日」<br>保護者等情報変更届出の場合は「届出日」<br>支給再開申出の場合は「申出日」<br>が表示されます。                                                                                     |
| <ul> <li>課税地</li> <li>取入状況提出方法</li> <li>課税所得額(課税標準額)</li> <li>市町村民税調整控除額</li> <li>市町村民税調整控除額</li> <li>所得割額&lt;&lt;適府県民税&gt;</li> <li>所得割額&lt;&lt;市町村民税&gt;</li> <li>市町村民税均等割額</li> <li>配偶者控除等</li> <li>総所得金額等</li> <li>合計所得金額</li> <li>大蟹控除情報(一般)</li> <li>扶蟹控除情報(特定)</li> <li>扶蟹控除情報(特定)</li> <li>16歳未満扶養者数</li> <li>本人該当区分(同一生計配偶者)</li> <li>本人該当区分(控除対象聹逓・ひとり親)</li> <li>生活扶助有無</li> <li>申請情報</li> </ul> | 東京都千代田区個人番号カードを使用して自己情報を提出する。123,456円100円20,000円10,000円5,488円5,000円2,340,000円1,340,000円4人5人6人7人4縣当非該当非該当扶助なし                                                                                                    | ♥ 受給員格認定中請の場合は「申請日」<br>保護者等情報変更届出の場合は「届出日」<br>支給再開申出の場合は「申出日」<br>が表示されます。                                                                                     |

9

2021年04月01日